## GOODWE

| <b>蓝牙模块</b><br>快速安装指导<br><sup>蓝牙模块规格</sup> | <b>1</b><br><b>1</b><br><b>1</b><br><b>1</b><br><b>1</b><br><b>1</b><br><b>1</b><br><b>1</b><br><b>1</b><br><b>1</b> |
|--------------------------------------------|----------------------------------------------------------------------------------------------------|
| 技术参数                                       | 蓝牙模块                                                                                                    |
| 输入电压                                       | 5V                                                                                                    |
| 功耗                                         | 0.3W                                                                                                    |
| 尺寸(宽×高×深)                                  | 67.5mm*24mm*11mm                                                                                                    |
| 温度范围                                       | -25°C~60°C                                                                                                    |
| 工作海拔                                       | <4000m                                                                                                    |
| 防护等级                                       | IP20                                                                                                    |
| 安装方式                                       | 插入式                                                                                                    |
| 传输速率                                       | UART:115200bps                                                                                                    |
| 频率范围                                       | 2.402GHz - 2.480GHz                                                                                                  |
| 连接距离                                       | ≤10m                                                                                                    |
| 安全使用寿命(年)                                  | ≥25                                                                                                    |

连接蓝牙模块

. \_ .

将蓝牙插入COM端口(USB型通讯端口)

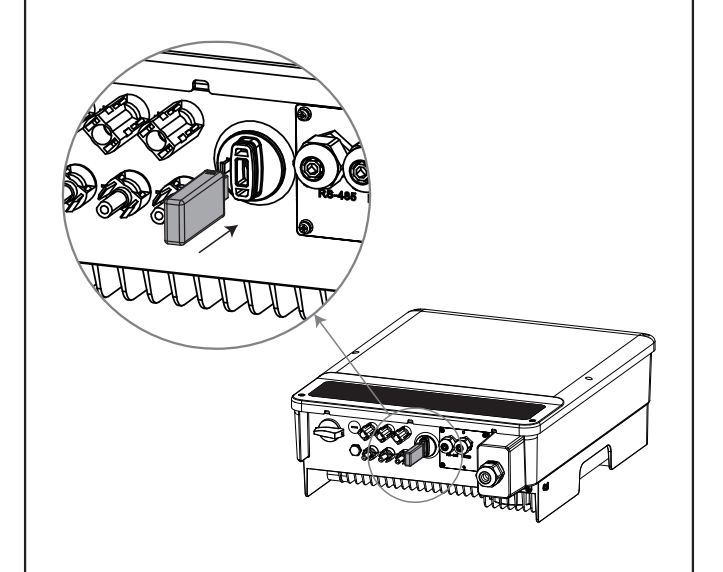

# Α

#### SolarGo

- 1.确认蓝牙热点名称即为逆变器序列号最后八位。
  注:如需使用蓝牙,请重新启动逆变器。
- 2. 打开智能手机的蓝牙功能。
- 注: 蓝牙模块主要用于逆变器参数的配置,配置完成后,请 取下蓝牙模块并插入其他通讯模块或防水塞。

### 蓝牙配置

1. 在谷歌Play/苹果APP Store中搜索SolarGo,或 扫描右侧二维码下载。如果您已经安装此程序, 请跳过此步骤。

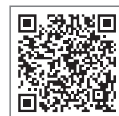

注:配置逆变器参数时需使用SolarGo。

SolarGo APP

## В

1. 打开SolarGo,连接至名为SOL-BLE\*的设备 注:\*代表逆变器序列号的最后八位数字

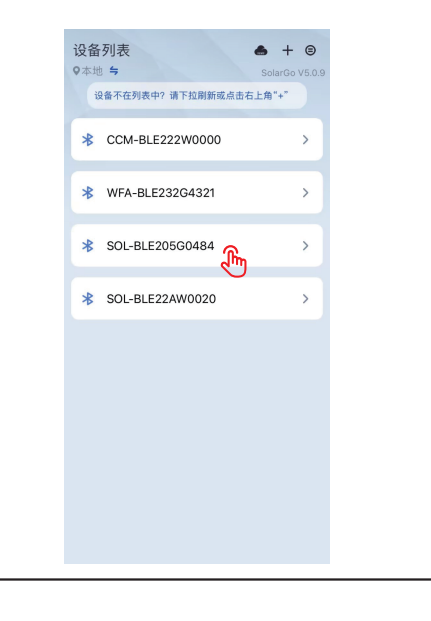

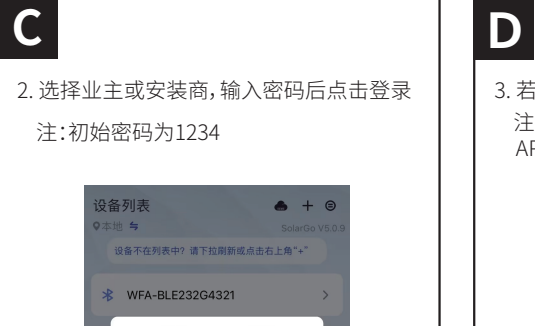

(I

安装商

0

1/1

SOL-BLE205G0484

🗌 记住密码

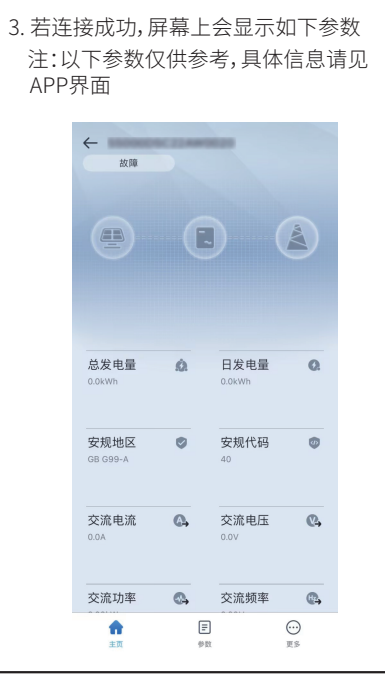

固德威技术股份有限公司 中国 苏州 高新区紫金路90号 T:+400-998-1212 www.goodwe.com service@goodwe.com